### **BAB IV**

### HASIL DAN PEMBAHASAN

## 4.1 Hasil Implementasi

Hasil implementasi pada Aplikasi ini terdiri dari form-form sebagai berikut:

### 4.1.1 Tampilan Home

Tampilan halaman sebelum login dilakukan oleh admin dengan mengisi username dan password. supaya bisa masuk kedalam sistem website, di tunjukan pada gambar 4.1

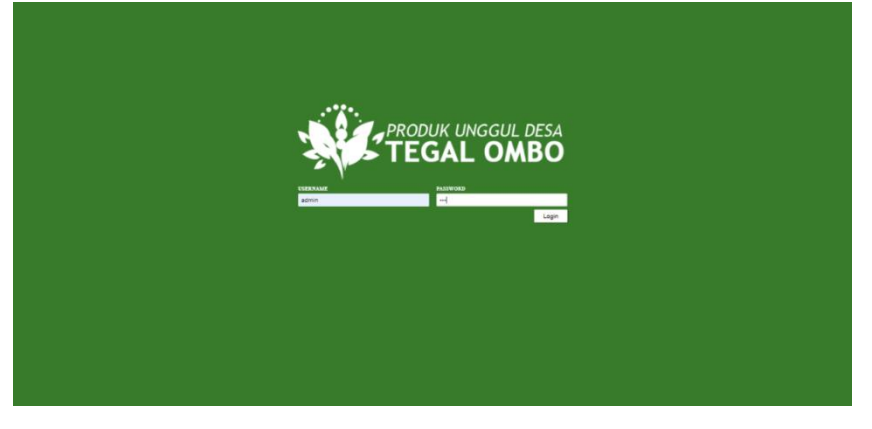

Gambar 4.1 Tampilan Home Sebelum Login Admin

### 4.1.2 Tampilan beranda setelah login

Pada halaman ini admin bisa mengelola aktivitas seperti menginputkan produk promosi, data penduduk, validasi pendaftaran dan konfirmasi produk ukm. di tunjukan pada gambar 4.2

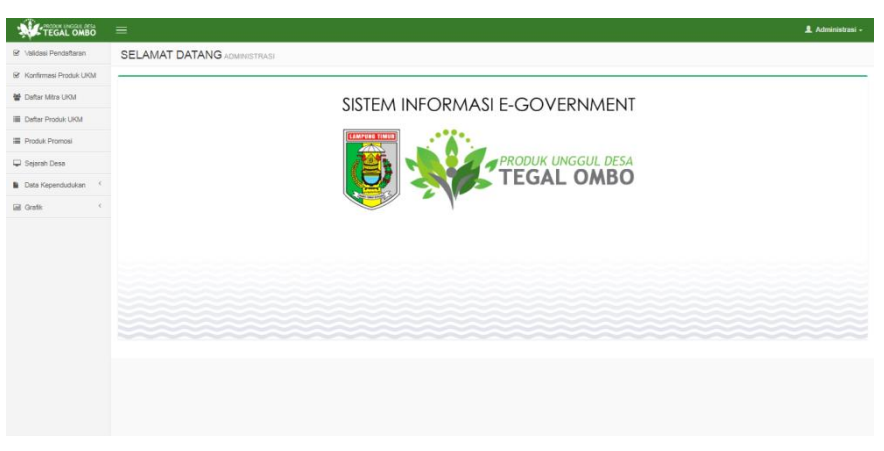

Gambar 4.2 Tampilan Home Sesudah Login Admin

## 4.1.3 Tampilan Promosi produk

Pada halaman ini admin bisa menginput data promosi produk unggulan desa tegal ombo. Di tunjukan pada gambar 4.3

| TEGAL OMBO             |   |      |                      |               |                                                                                                    | 1 Administrasi -   |
|------------------------|---|------|----------------------|---------------|----------------------------------------------------------------------------------------------------|--------------------|
| 🗑 Validasi Pendaftaran |   | PRO  | DUK PROMOSI          |               |                                                                                                    |                    |
| Konfirmasi Produk UKM  |   | _    |                      |               |                                                                                                    |                    |
| 📽 Deftar Mitra URM     |   | Carl |                      |               | + Tambah Produk Promosi Baru                                                                                                    |                    |
| Deftar Produk UKM      |   | AKSI | NAMA PRODUK          | HARGA<br>(RP) | KETERANGAN                                                                                                    | FOTO               |
| Produk Promosi         |   |      | Beras Katan Hitam    | 12,000        | Beras Merah merupakan malanan yang sehat untuk di konsumsi semua usis(Balta sampai Lansia) Juga sangat baik bagi penderta diabetes dan yang ingin membuat<br>fubuhnya tetap langsing dan ideal karena kandungan gula yang rendah pada beras merah. | Contraction of     |
| 🖵 Sejarah Desa         |   |      |                      |               |                                                                                                    | Stor The           |
| Data Kependudukan      | ¢ |      |                      |               |                                                                                                    | No. of Contraction |
| B Grafik               | ¢ |      | Beras Katan Puth     | 12,000        | Been Neer Multi same Dijer                                                                                                    |                    |
|                        |   |      | Baras Pandan Vilangi | 15,000        | Beam in legisla hide, pain, beam serjer, wang ataw, Bia dinaan, arawa wangng pad nenggagat salwa matan anda. Tapa pasang pangarat dar panah                                                                                                    | 6                  |
|                        |   |      | Beras Merah          | 14,500        | Been Ween yees Bensing been it samper cook wink dat, pendela Ekkens, Dar juga untu tarka.                                                                                                    |                    |

Gambar 4.3 Tampilan Promosi produk

# 4.1.4 Tampilan inputan produk promosi baru

Pada halaman ini admin bisa menginput produk promosi, mengedit serta menghapus produk. Di tunjukan pada gambar 4.4

| TEGAL OMBO              | =                  |               |                                                           | _                     |               |             |
|-------------------------|--------------------|---------------|-----------------------------------------------------------|-----------------------|---------------|-------------|
| S Validasi Pendaftaran  | TAMBAH PRODUK PROM | MOSI BAR      | U                                                         | ×                     |               |             |
| S Konfirmasi Produk UKM | NAMA PRODUK :      | keripik pisan | 9                                                         |                       |               |             |
| 😁 Daftar Mitra UKM      | HARGA (RP) :       | 10.000        |                                                           |                       |               |             |
| 🔳 Daftar Produk UKM     | KETERANGAN :       | dijamin enak  | bangettt                                                  |                       |               | <b>FOTO</b> |
| 🔳 Produk Promosi        | FOTO :             | Choose File   | promosi_5.jpg                                             | imsi semi<br>abetes d | ia<br>an yang |             |
| 🖵 Sejarah Desa          |                    |               |                                                           | dungan g              | ila yang      |             |
| Data Kependudukan <     | 🖺 Simpan           |               | S Bat                                                     | 1                     |               |             |
| Grafik <                | Beras Pandan Wanni | 15 000        | Beras ini berienis hulat, nulen, beras cianiur, wann al   | ami. Bila dimasal     | aroma         | STATE       |
|                         |                    |               | wanginya pasti menggugah selera makan anda. Tanp pemutih. | a pewangi, peng       | wet dan       |             |

Gambar 4.4 Tampilan inputan Promosi produk oleh admin

# 4.1.5 Tampilan inputan produk promosi baru

Pada halaman ini merupakan salah satu dari tampilan promosi produk unggul jenis olahan. Di tunjukan pada gambar 4.5

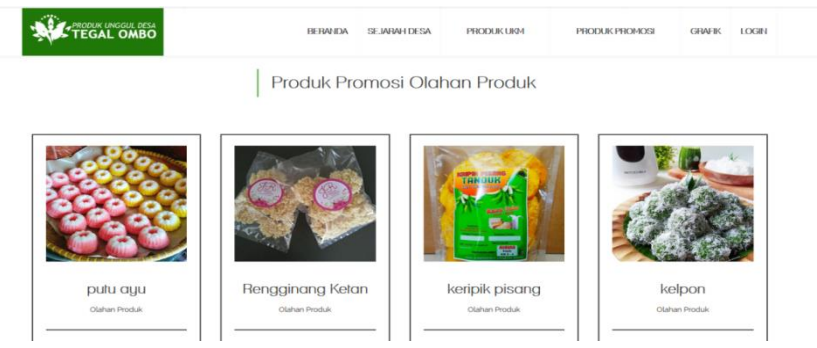

Gambar 4.5 Tampilan Inputan Produk Promosi jenis olahan

#### 4.1.6 Tampilan home registrasi ukm

Halaman ini dioprasikan bagi masyarakat yang akan mendaftarkan produknya supaya bisa terdaftar dan bisa menginput produk milik mereka kedalam website. Di tunjukan pada gambar 4.6

|                 | BERANDA      | SEJARAH DESA | PRODUKUKM | PRODUK PROMOSI | GRAFIK L | DGIN |
|-----------------|--------------|--------------|-----------|----------------|----------|------|
|                 |              |              |           |                |          |      |
| SISTEM INFORM   | ASI E-GOVERN | IMENT        |           |                |          |      |
| Produk Ungg     | jul Desa Te  | gal Omb      | 00        |                |          |      |
| Pendaftaran     | Login        |              |           |                |          |      |
|                 |              |              | 1         |                |          |      |
| ALL ALL         | ALA.         | 11           |           |                |          | LA.  |
| CARLEN AL KONKO |              |              |           |                |          |      |
|                 |              |              |           |                |          |      |

Gambar 4.6 Tampilan home sebelum registrasi ukm

### 4.1.7 Tampilan registrasi ukm

Halaman ini menampilkan form pendaftaran untuk penyedia toko pemilik ukm, penyedia produk harus menampirkan ktp dan dukumen pendukung lainya untuk dapat mendaftarkan dan menunggu untuk divalidasi oleh admin. Di tunjukan pada gambar 4.7

|                                                                                                    | BERANDA                     | SEJARAH DESA         | PRODUKURM       | PRODUK PROMOSI |   |
|----------------------------------------------------------------------------------------------------|-----------------------------|----------------------|-----------------|----------------|---|
| Stat                                                                                                    | ikan isi dengan lengkap for | mulir di bawah ini.  |                 |                |   |
| Jika sudah pernah m                                                                                                    | elakukan pendaftaran, and   | la dapat login metal | ui halaman ini. |                |   |
|                                                                                                    |                             |                      |                 |                |   |
| kerajinan                                                                                                    |                             |                      |                 |                | 1 |
|                                                                                                    |                             |                      |                 |                | 5 |
| formalia                                                                                                    |                             |                      |                 |                | 1 |
| " Wajb Huruf                                                                                                    |                             |                      |                 |                | - |
| tegal ombo                                                                                                    |                             |                      |                 |                |   |
| 08+78++488+0                                                                                                    |                             |                      |                 |                | 1 |
| "Wajib Angka                                                                                                    |                             |                      |                 |                |   |
| damata analogo                                                                                                    |                             |                      |                 |                | 1 |
| and the second second sec |                             |                      |                 |                |   |
|                                                                                                    |                             |                      |                 |                | 1 |
|                                                                                                    |                             |                      |                 |                | 1 |
|                                                                                                    |                             |                      |                 |                |   |
|                                                                                                    | KTP Anda                    |                      |                 |                |   |
| Choose File Capture PNG                                                                                                    |                             |                      |                 |                |   |
| -                                                                                                    | Dokumen Penduk              | ung                  |                 |                |   |
| Choose File, SURAT KETERANGAN USAHA.do                                                                                                    |                             |                      |                 |                |   |
|                                                                                                    | 0.44                        |                      |                 |                |   |

Gambar 4.7 Tampilan registrasi ukm

### 4.1.8 Tampilan persetujuan verifikasi oleh admin

Halaman ini setelah data dikirim selanjutnya masyarakat menunggu validasi dari admin. Di tunjukan pada gambar 4.8

| localhost says<br>Duthe behasi, saat ini pendafatana anda sedang datan verifiasi<br>admin kami, Sakan login menggurukan email dan passeord yang<br>sudah anda buat beberapa saat lagi.<br>ck |  |
|----------------------------------------------------------------------------------------------------|--|
|                                                                                                    |  |
|                                                                                                    |  |
|                                                                                                    |  |

Gambar 4.8 Tampilan Menunggu Verifikasi Dari Admin

### 4.1.9 Tampilan validasi pendaftaran dari admin

Halaman ini menampilkan notivikasi dari masyarakat yang mendaftarkan dirinya kemudian admin dapat melihat apakah data yang dikirim sesuai atau tidak dengan ketentuan. Jika sudah sesuai maka admin dapat menyetujuinya. Di tunjukan pada gambar 4.9

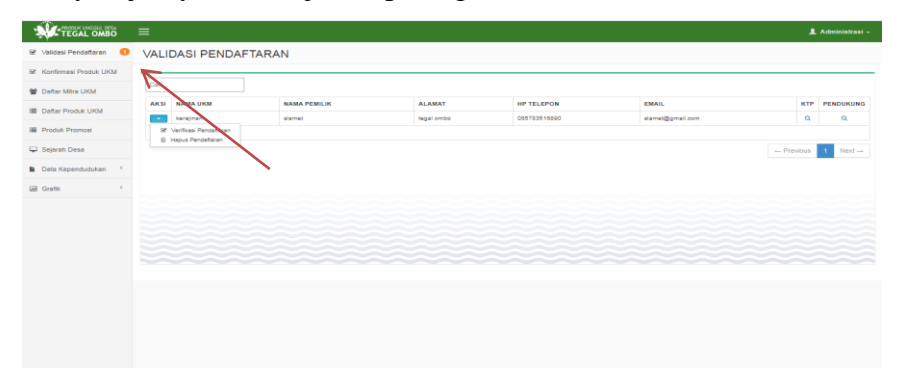

Gambar 4.9 Tampilan Validasi Pendaftaran Dari Admin

### 4.1.10 Tampilan login ukm

Halaman ini menampilkan *login* ukm yang telah disetujui oleh *admin*, login dengan cara memasukan e mail dan password yang telah terdaftar.

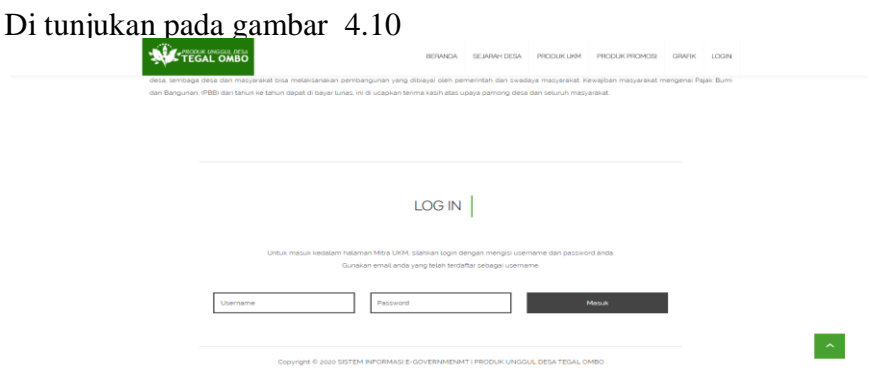

Gambar 4.10 Tampilan Login Ukm

## 4.1.11 Tampilan input produk ukm

Halaman ini menampilkan bahwa pihak ukm dapat menambahkan produk mereka sesuai dengan jenis yang mereka miliki. Di tunjukan pada gambar 4.11

|              |    |                 |          |                                                            | ~       |    |           | 💄 slamet -  |
|--------------|----|-----------------|----------|------------------------------------------------------------|---------|----|-----------|-------------|
| & Profile    | PR | TAMBAH PRODUK U | IKM BARU | ]                                                          | ~       |    |           |             |
| * Produk UKM | _  | TAHUN           |          | 2020                                                       | ¥       |    |           |             |
|              | Ca | NAMA PRODUK     |          | keripik pisang                                             |         |    |           |             |
|              | AK | JENIS           |          | Olahan Produk                                              | Ψ.      | ¢  | STATUS    | 0 DILIHAT 0 |
|              |    | KETERANGAN      |          | kriuknya nagih ada yarian rasa juga<br>per <u>1pcs 10k</u> |         |    | Disetujui | •           |
|              |    | FOTO            |          | Choose File promosi_5.jpg                                  |         | 35 |           |             |
|              |    |                 |          |                                                            |         | 28 |           |             |
|              |    |                 |          |                                                            |         |    |           |             |
|              |    | 🖺 Simpan        |          |                                                            | C Batal |    |           | 1 Next→     |
|              |    |                 |          |                                                            |         |    |           |             |
|              |    |                 |          |                                                            |         |    |           |             |
|              |    |                 |          |                                                            |         |    |           |             |
|              |    |                 |          |                                                            |         |    |           |             |
|              |    |                 |          |                                                            |         |    |           |             |
|              |    |                 |          |                                                            |         |    |           |             |
|              |    |                 |          |                                                            |         |    |           |             |

Gambar 4.11 Tampilan Input Produk Ukm

## 4.1.12 Tampilan konfirmasi produk ukm

Halaman ini ukm menunggu konfirmasi dari *admin* apakah produknya diterima atau tidak. Di tunjukan pada gambar 4.12

| TEGAL OMBO   | =     |       |                  |                  |                                                     |          |                           | L slamet - |
|--------------|-------|-------|------------------|------------------|-----------------------------------------------------|----------|---------------------------|------------|
| A Profile    | PRO   | DUK   | UKM              |                  |                                                     |          |                           |            |
| * Produk UKM | Cari  |       |                  |                  | + Tambah Produk UKM Baru                            |          |                           |            |
|              | AKSIA | TAHUN | NAMA PRODUK      | 0 JENIS          | KETERANGAN                                          | ¢ FOTO ¢ | STATUS                    | DILIHAT    |
|              |       | 2020  | rempleyek kacang | Olahan<br>Produk | dibuat dari kacang pilihan kriuknya nagih           |          | Disetuju                  | 0          |
|              |       | 2020  | keripik pisang   | Olahan<br>Produk | kriuknya nagih ada varian rasa juga per 1pcs<br>1Dk |          | Menunggu Konfernaei Admin | 0          |
|              |       |       |                  |                  |                                                     |          | Proyous 1                 | Next →     |

Gambar 4.12 Tampilan Menunggu Konfirmasi Dari Admin

## 4.1.13 Tampilan konfirmasi produk ukm

Halaman ini admin menampilkan konfirmasi detail produk ukm apakah produknya diterima atau tidak. Di tunjukan pada gambar 4.13

| Validasi Pendaftaran    | KONFIRMASI PRO                                                | DUK UKM  |                |                  |                                                     |                  |
|-------------------------|---------------------------------------------------------------|----------|----------------|------------------|-----------------------------------------------------|------------------|
| Konfirmasi Produk UKM 🜖 | ~                                                             |          |                |                  |                                                     |                  |
| Daftar Mitra UKM        | Carl                                                          | <u> </u> |                |                  |                                                     |                  |
| Daftar Produk UKM       | AKSI NAMA UKM                                                 | TAHUN    | PRODUK         | JENIS            | KETERANGAN                                          | FOTO             |
| Produk Promosi          | <ul> <li>kerajinan</li> <li>Setujui</li> <li>Tojak</li> </ul> | 2020     | keripik pisang | Olahan<br>Produk | kriuknya nagih ada varian rasa juga<br>per 1pcs 10k |                  |
| Sejarah Desa            |                                                               |          |                |                  |                                                     |                  |
| Data Kependudukan       |                                                               |          |                |                  |                                                     |                  |
| Grafik <sup>4</sup>     |                                                               |          |                |                  |                                                     |                  |
|                         |                                                               |          |                |                  |                                                     | - Previous 1 Ner |

Gambar 4.13 Tampilan Konfirmasi Produk Ukm

## 4.1.14 Tampilan Produk Ukm Olahan

Halaman ini admin menampilkan berbagai produk olahan dimana produk ini bisa di order lewat kontak person yang tersedia di masing-masing produk. Di tunjukan pada gambar 4.14

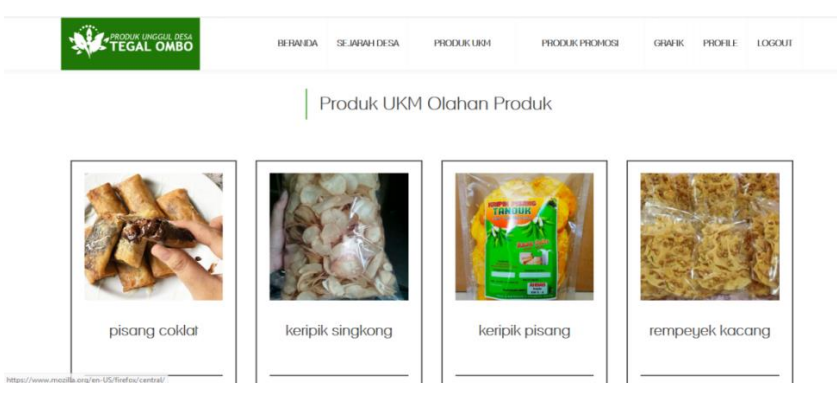

Gambar 4.14 Tampilan Produk Ukm Olahan

## 4.1.1 5 Tampilan daftar mitra ukm

Halaman ini merupakan salah satu contoh tampilan beberapa mitra yang sudah validasi oleh admin. Di tunjukan pada gambar 4.15

| PRODUK UNGGUL DESA<br>TEGAL OMBO | ≡    |              |                     |                                                   |              |                  | 👤 Administrasi |
|----------------------------------|------|--------------|---------------------|---------------------------------------------------|--------------|------------------|----------------|
| ♂ Validasi Pendaîtaran           | DAF  | TAR KLIEN    |                     |                                                   |              |                  |                |
| 🕏 Konfirmasi Produk UKM          | _    |              |                     |                                                   |              |                  |                |
| Daftar Mitra UKM                 | Cari |              |                     |                                                   |              |                  |                |
| Daftar Produk UKM                | AKSI | NAMA UKM     | NAMA PEMILIK        | ALAMAT                                            | HP TELEPON   | EMAIL            | STATUS         |
|                                  |      | Sasezi Craft | Aldila Zulisas Rezi | Jl. Ikan Tenggiri No. 12 Teluk Betung, Tegal Ombo | 08225133594  | a@a.com          | Terverifikasi  |
| Produk Promosi                   |      | pertanian    | qwert               | metro                                             | 08356789987  | qwerty2@mail.com | Terverifikasi  |
| 🖵 Sejarah Desa                   |      | kerajinan    | slamet              | tegal ombo                                        | 085783516890 | slamet@gmail.com | Terverifkasi   |
| Data Kependudukan 🤇              |      |              |                     |                                                   |              |                  |                |
| 🖬 Grafik <                       |      |              |                     |                                                   |              | ← Previo         | as 1 Next→     |
|                                  |      |              |                     |                                                   |              |                  |                |
|                                  |      |              |                     |                                                   |              |                  |                |
|                                  |      |              |                     |                                                   |              |                  |                |
|                                  |      |              |                     |                                                   |              |                  |                |
|                                  |      |              |                     |                                                   |              |                  |                |
|                                  |      |              |                     |                                                   |              |                  |                |
|                                  |      |              |                     |                                                   |              |                  |                |
|                                  |      |              |                     |                                                   |              |                  |                |

Gambar 4.15 Tampilan Daftar Mitra Ukm

## 4.1.16 Tampilan profil pemilik ukm

Halaman ini merupakan salah satu contoh tampilan profil tentang pemilik ukm produk unggulan desa tegal ombo, yang berisikan data diri dan lainlain. Di tunjukan pada gambar 4.16

|              | =            | 🌲 slamet -            |
|--------------|--------------|-----------------------|
| Profile      | PROFILE      |                       |
| * Produk UKM |              |                       |
|              | Nama UKM     | No. Telepon/Handphone |
|              | kerajinan    | 085783516890          |
|              | Nama Pemilik | Email                 |
|              | slamet       | slamet@gmail.com      |
|              | Alamat       | Password              |
|              | tegal ombo   | 12345                 |
|              | Logo UKM     | Deskripsi UKM         |

Gambar 4.16 Tampilan Profil Pemilik Ukm

## 4.1.17 Tampilan Transaksi Produk Ukm

Pada tampilan ini setiap pembeli produk ukm harus mengisi formulir pemelian diantaranya mengisi nama, alamat, jumlah pemesanan dan nomor telfon supaya mempermudah dalam proses transaksi

|    | FORMULIR PEMBELIAN | ×                                | OFILE | LOGOUT |
|----|--------------------|----------------------------------|-------|--------|
|    | NAMA ANDA :        | odam<br>baseba lacubusa          |       |        |
| 25 | NOMOR HANDPHONE :  |                                  |       |        |
|    | JUMLAH BELI :      | 25<br>25                         |       |        |
|    |                    | Soc                              |       |        |
|    |                    | 45                               |       |        |
|    | Olahan Produk      | URM<br>kerajinan<br>085783516890 |       |        |
|    |                    |                                  |       |        |

Gamar 4.17 Tampilan Transaksi Produk Ukm

### 4.1.18 Tampilan Konfirmasi Transaksi Produk Ukm

Halaman ini menampilkan proses konfirmasi transaksi dari formulir yang sudah diisi oleh konsumen selanjutnya akan di proses oleh pemilik produk ukm

| PRODUK UNGGUL DESA<br>TEGAL OMBO | ≡                  | localhost says        |                |         |              | 1 slamet -     |
|----------------------------------|--------------------|-----------------------|----------------|---------|--------------|----------------|
| 🌢 Profile                        | KONFIRMASI TRANSAK | Proses transaksi ini? |                | Court I |              |                |
| * Produk UKM                     | Cari               |                       | UK             | Cancel  |              |                |
| Transaksi 🚺                      | AKSI NAMA          | NO. TELP              | ALAMAT         | JUMLAH  | PRODUK       | FOTO           |
| B Lapran                         | adm     fores      | 085353091209          | bandar lampung | 35      | kargik psang | e Perior 2 Ket |

Gambar 4.18 Tampilan Konfirmasi Transaksi Produk Ukm

## 4.1.19 Tampilan Laporan mitra ukm

Halaman ini merupakan tampilan daftar dari pemilik mitra ukm yang sudah melakukan proses transaksi yang outputnya berupa laporan mitra ukm. Di tunjukan pada gambar 4.19

|                       | ≡                 |            |                     |                      |              | 1 Administrasi -    |  |  |  |  |  |  |
|-----------------------|-------------------|------------|---------------------|----------------------|--------------|---------------------|--|--|--|--|--|--|
| Validasi Pendaftaran  | LAPORAN MITRA UKM |            |                     |                      |              |                     |  |  |  |  |  |  |
| Konfirmasi Produk UKM |                   |            |                     |                      |              |                     |  |  |  |  |  |  |
| 😤 Daftar Mitra UKM    | Cari              |            |                     |                      |              |                     |  |  |  |  |  |  |
| Daftar Produk UKM     | NO.               | NAMA UKM   | NAMA PEMILIK        | ALAMAT               | HP TELEPON   | EMAIL               |  |  |  |  |  |  |
| Produk Promosi        | 1                 | Sasezi Cra | Aldila Zulisas Rezi | JI. Ikan Tenggiri No | 08225133594  | a@a.com             |  |  |  |  |  |  |
|                       | 2                 | pertanian  | qwert               | metro                | 08356789987  | qwerty2@mail.com    |  |  |  |  |  |  |
| 📮 Sejarah Desa        | 3                 | kerajinan  | slamet              | tegal ombo           | 085783516890 | slamet@gmail.com    |  |  |  |  |  |  |
| Data Kependudukan     | 4                 | melati     | alisia              | cengkeh              | 085723956712 | alisia@gmail.com    |  |  |  |  |  |  |
| Grafik <              |                   | /          |                     |                      |              | ← Previous 1 Next → |  |  |  |  |  |  |
| Laporan               |                   |            |                     |                      |              |                     |  |  |  |  |  |  |
| > Mitra UKM           |                   |            |                     |                      |              |                     |  |  |  |  |  |  |
| > Transaksi           |                   |            |                     |                      |              |                     |  |  |  |  |  |  |

Gambar 4.19 Tampilan Laporan Mitra Ukm

## 4.1.20 Tampilan laporan transaksi

Halaman ini menampilkan rekapan laporan transaksi dari setiap pembelian produk ukm yang di rekap dalam entuk laporan seara rini. Mulai dari tanggal pemelian, nama mitra ukm, nama pemeli, nomor telpon, alamat serta jumlah pembelian produk ukm.Di tunjukan pada gambar 4.20

|                         | b | ≡                 |                |           |              |               |                       |        | 1 Administrasi • |  |  |  |  |  |
|-------------------------|---|-------------------|----------------|-----------|--------------|---------------|-----------------------|--------|------------------|--|--|--|--|--|
| Validasi Pendaftaran    |   | LAPORAN TRANSAKSI |                |           |              |               |                       |        |                  |  |  |  |  |  |
| C Konfirmasi Produk UKN | 1 |                   |                |           |              |               |                       |        |                  |  |  |  |  |  |
| 嶜 Daftar Mitra UKM      |   | Cari              |                |           |              |               |                       |        |                  |  |  |  |  |  |
| Daftar Broduk I KM      |   | NO.               | TANGGAL        | MITRA UKM | NAMA PEMBELI | NO. TELP      | ALAMAT                | JUMLAH | PRODUK           |  |  |  |  |  |
| Produk Promosi          |   | 1                 | 17-03-<br>2020 | slamet    | fela         | 085659994617  | dam.c yono pesawaran  | 1      | baju sulam       |  |  |  |  |  |
| 🖵 Sejarah Desa          |   | 2                 | 17-03-<br>2020 | alisia    | Arief        | 0857678933371 | Jl. Rawa Subur No. 27 | 10     | klepon           |  |  |  |  |  |
| Data Kependudukan       | < | 3                 | 17-03-<br>2020 | slamet    | deppi linda  | 085698014587  | bandar lampung        | 10     | keripik pisang   |  |  |  |  |  |
| Grafik                  | < | 4                 | 17-03-<br>2020 | slamet    | deppi linda  | 085783516857  | bandar lampung        | 20     | keripik pisang   |  |  |  |  |  |
| Laporan                 | ž | 5                 | 17-03-<br>2020 | slamet    | deppi linda  | 082178949870  | metro                 | 20     | keripik pisang   |  |  |  |  |  |
| > Transaksi             |   | 6                 | 17-03-<br>2020 | slamet    | deppi linda  | 085783516890  | metro                 | 5      | keripik pisang   |  |  |  |  |  |

### Gambar 4.20 Tampilan Laporan Transaksi

### 4.1.21 Tampilan grafik produk unggulan pertahun

Halaman ini merupakan tampilan grafik produk unggulan desa pertahun.

Di tunjukan pada gambar 4.21

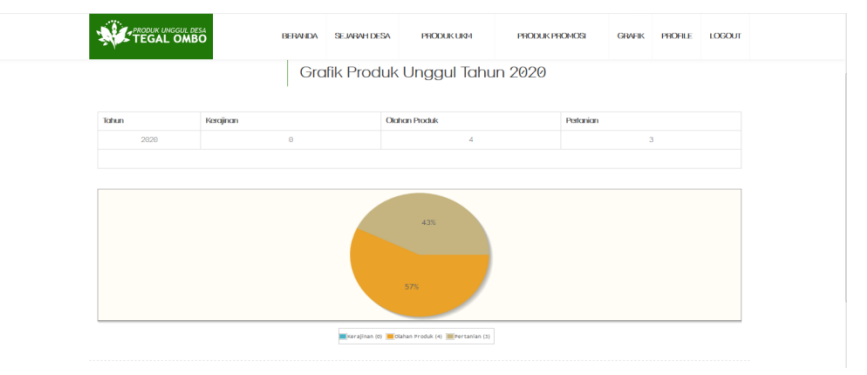

Gambar 4.21 Tampilan Grafik Produk Unggulan Pertahun

## 4.1.22 Tampilan grafik pekerjaaan masyarakat pertahun

Halaman ini merupakan tampilan grafik pekerjaaan masyarakat desa tegal ombo pertahun. Di tunjukan pada gambar 4.22

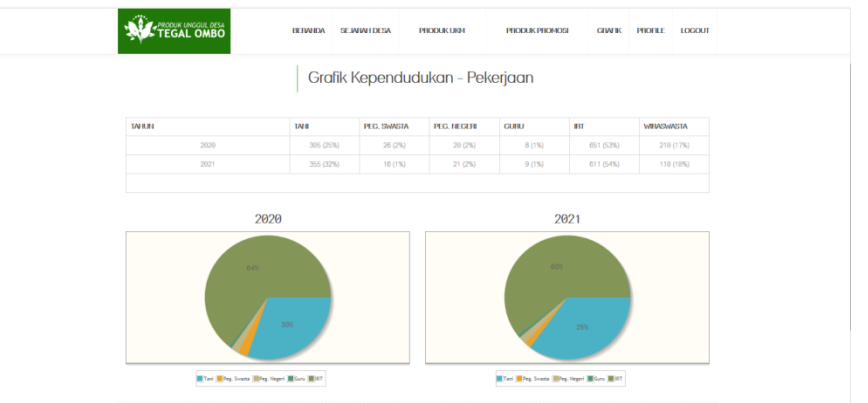

Gambar 4.22 Tampilan Grafik Pekerjaaan Masyarakat Pertahun

#### 4.1.23 Tampilan grafik pendidikan pertahun

Halaman ini merupakan tampilan grafik pendidikan desa pertahun. Di tunjukan pada gambar 4.23

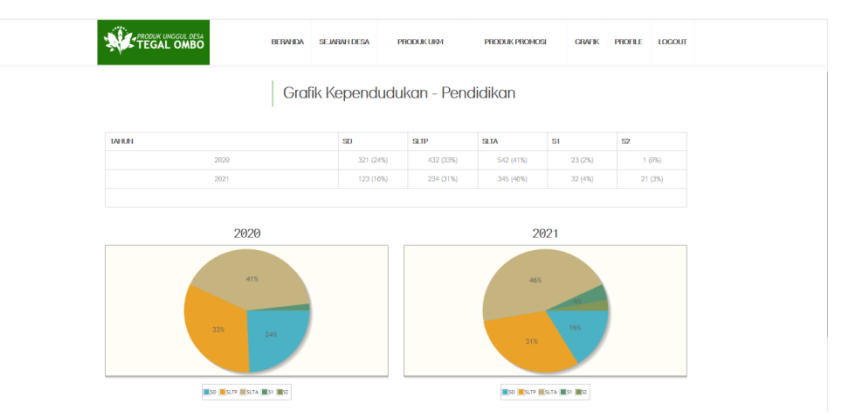

Gambar 4.23 Tampilan Grafik Pendidikan Pertahun

## 4.1.24 Tampilan grafik agama pertahun

Halaman ini merupakan tampilan grafik agama pertahun. Di tunjukan pada gambar 4.24

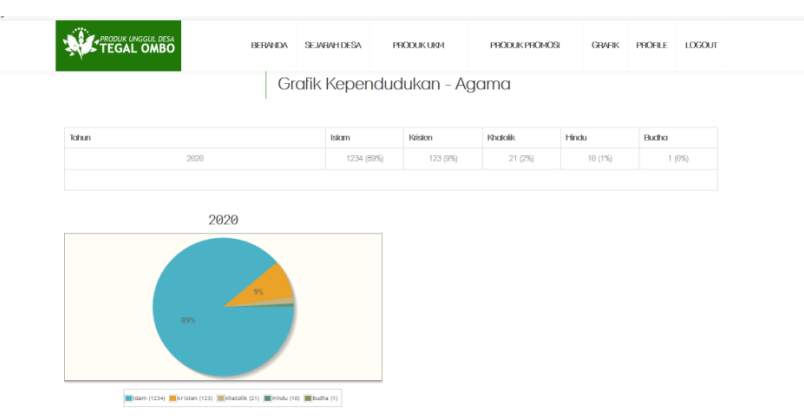

Gambar 4.24 Tampilan Grafik Agama Pertahun

## 4.2 Hasil Pembahasan

Pembahasan ini berisikan tentang proses promosi produk unggulan desa tegal ombo, dalam sistem yang di usulkan agar memudahkan masyarakat mendapatkan suatu informasi terkait produk-produk unggulan secara online dan bisa meningkatkan layanan dengan Pelanggan. Program memiliki kelebihan dan kekurangan. Kelebihan dan kekurangan dari program yang telah dibuat akan dijelaskan dalam pembahasan berikut ini :

## 4.2.1 Kelebihan Sistem

Program ini memiliki kelebihan sebagai berikut :

- a. Dengan adanya Website di desa tegal ombo, maka para calon pelanggan lebih mudah untuk mendapatkan informasi lainnya yang terkait dengan update produk terbaru sehingga jangkauan yang digunakan oleh masyarakat desa tegal ombo menyebar dengan luas dan tak terbatas hanya disatu wilayah saja.
- Mempermudah pihak kelurahan mengolah data ukm yang menghasilkan output berupa laporan ukm yang sudah terdaftar dan laporan transaksi pembelian.

### 4.2.2 Kekurangan Sistem

Program ini memiliki kekurangan sebagai berikut :

- a. Belum adanya sistem transaksi produk unggulan.
- b. Belum tersedianya sistem mobile pada web ini sehingga tampilan belum dinamis di smartphone.